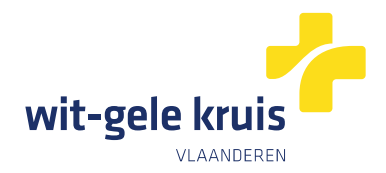

## Hoe geef je een vertrouwenspersoon toegang tot je online patiëntendossier op mijnWGK?

### Fase 1: de patiënt duidt de vertrouwenspersoon aan

- 1. Surf naar: <u>https://eservices.minfin.fgov.be/mandates-csam/healthcare/</u>
- 2. Log in als patiënt (met je eID of Itsme).
- 3. Optioneel: meld aan 'in eigen naam' als daarom gevraagd wordt. Dus niet als 'onderneming'
- 4. De pagina hieronder opent zich Klik in de bovenste menubalk op 'Aanmaken':

| CSAM                  | Mijn mandaten<br>eGezondheid    |
|-----------------------|---------------------------------|
| Aanmaken              | Q Opzoeking Gegroepeerde acties |
| Persoonlijke gegevens |                                 |

- 5. De pagina hieronder opent zich:
  - Vul de gewenste startdatum in (meestal datum vandaag)
  - Vul de einddatum in (niet verplicht)
  - Geef een referentie van het mandaat (niet verplicht)
  - Kies je taal
  - Kies het mandaattype 'Beheer van de gezondheidsgegevens'
  - In het vak rolkeuze kies 'mandaatgever' onder de gegevens van de patiënt
  - Klik vervolgens op de knop 'Opzoeken'

| Bepaal de paramete                          | rs van het mandaat                                         |
|---------------------------------------------|------------------------------------------------------------|
| Gewenste<br>startdatum van het<br>mandaat   | 05/06/2024                                                 |
| Einddatum mandaat                           | DD/MM/YYYY                                                 |
| Referentie van het<br>mandaat               |                                                            |
| Talen                                       | Nederlands 🗸                                               |
| Kies een mandaatty                          | pe                                                         |
| Beheer van g<br>Bebeer van g<br>Covid19 voo | jezondheidsgegevens<br>in andre geommen<br>rschrijven test |
| Mandaatgever → M                            | andaatnemer - Toegelaten combinaties                       |
| Individu                                    |                                                            |
| Rolkeuze                                    |                                                            |
| Naam patiënt                                |                                                            |
| Straat patiënt<br>Postcode en gemeer        | te                                                         |
| Rijksregisternumme                          | patiënt                                                    |
| Mandaatgever                                | O Mandaatnemer                                             |
| Mandaatnemer                                |                                                            |
| Opzoeken                                    |                                                            |

- 6. Het scherm 'Opzoeken' opent. Hier vul je de gegevens van je vertrouwenspersoon in.
  - Rijksregsiternummer
  - Straat van de vertrouwenspersoon (domicilie-adres)
  - Huisnummer
  - Postcode
  - Klik op 'Opzoeken'

Het systeem zoekt nu de vertrouwenspersoon op basis van de gegevens die je invulde. Wanneer deze persoon verschijnt, klik je op '**Valideren**' om hem of haar als vertrouwenspersoon te bevestigen.

Klik op 'Valideren'

| <ul> <li>Klik c</li> </ul>                                                  | laarna op 'Volgende' |
|-----------------------------------------------------------------------------|----------------------|
| Opzoeken                                                                    |                      |
| Burger                                                                      |                      |
| Rijksregisternummer*                                                        | 81010112345          |
| Adres*                                                                      | Zorgstraat           |
| Nummer*                                                                     | 29                   |
| Postcode*                                                                   | 1000                 |
|                                                                             | Opzoeken             |
| Naam vertrouwenspe<br>Zorgstraat 29<br>1000 Brussel<br>Rijksregisternummer: | rsoon<br>81010112345 |
| Sluiter Valideren                                                           |                      |
| Mandaatnemer                                                                |                      |
| Naam Vertrouwensperse                                                       | oon                  |
| Zorgstraat 29<br>1000 Brussel                                               |                      |
| Rijksregisternummer: 81                                                     | 010112345            |
| Opzoeken                                                                    |                      |
| Volgende                                                                    |                      |

- 7. Klik op '**Volgende**'. Er verschijnt opnieuw een bevestigingsscherm.
- Vink aan dat je de voorwaarden gelezen hebt en er mee akkoord gaat.

#### Bevestiging

Volmacht voor de raadpleging van gezon natuurlijke persoon) om op te treden nam volmachthouder een volmacht voor: *De v* volmachtgever kan beheren; = de therape systemen is op genomen in het documen betreffende de systemen die verbonden z volmachtgever en volmachthouder. Dit fo gebruiken. De volmachthouder verklaart bovenstaande functionaliteiten indien bei volmacht hebben onderschreven (tenzij e onbepaalde duur mits naleving van de vo volmacht niet herroepen zonder de volma zijn eigen middelen en samen de praktisc

Ik heb de voorwaarden gelezen en ga ermee akkoord

 Vanuit dit scherm kan je de vertrouwenspersoon een mail sturen om deze op de hoogte te brengen. Vul daarom het mailadres van de patiënt en van de vertrouwenspersoon in en klik op 'Bevestigen'

| De andere partij op (              | le hoogte brengen                                                                                                    |
|------------------------------------|----------------------------------------------------------------------------------------------------|
| Mijn emailadres                    |                                                                                                    |
| Emailadres van de<br>andere partij | •                                                                                                    |
|                                    | ● nl O fr                                                                                                    |
|                                    | Aanmaken van een mandaat tussen. Patient en Vertrouwenspersoon                                                                                                    |
|                                    | Wilt u iemand op de hoogte brengen van de creatie van dit mandaat van zodra het bevestigd is, gelieve dan uw emailadres en dat van de tegenpartij in te<br>vullen. |
| Terug Bevestigen                   |                                                                                                    |

8. Het mandaat is geregistreerd en in afwachting van ondertekening:

| Actieve mandaten                                               |
|----------------------------------------------------------------|
| U hebt geen actief mandaat.                                    |
| Mandaten die ik moet ondertekenen                              |
| U hebt geen mandaten in afwachting van ondertekening.          |
| Mandaten in afwachting van ondertekening door de andere partij |
| <u>U hebt 1 mandaat in afwachting van ondertekening.</u>       |
| Mandaten die wachten op overdracht                             |
| U hebt geen overdracht in afwachting.                          |

### Fase 2: de vertrouwenspersoon bevestigt het mandaat

De vertrouwenspersoon activeert het mandaat als volgt:

De vertrouwenspersoon heeft **een mail ontvangen** met als onderwerp '**Aanmaken van een mandaat Beheer van gezondheidsgegevens tussen '***naam patiënt***' en '***naam vertrouwenspersoon***'. En moet nu de volgende stappen uitvoeren om dit mandaat te aanvaarden:** 

1. Klik op deze link in de e-mail (<u>https://eservices.minfin.fgov.be/mandates-csam/healthcare/</u>)

Hou e-ID en pincode bij de hand of Itmse

- 2. Na inloggen kijk je onder de rubriek 'Mandaten die ik moet ondertekenen'
- 3. Klik op 'U hebt 1 mandaat in afwachting van ondertekening'.

| Actieve mandaten                                                                                                    |
|----------------------------------------------------------------------------------------------------|
| U hebt geen actief mandaat.                                                                                                    |
| Mandaten die ik moet ondertekenen                                                                                                    |
|                                                                                                    |
| <u>U hebt 1 mandaat in afwachting van ondertekening.</u>                                                                                                    |
|                                                                                                    |
| Mandaten in afwachting van ondertekening door de andere partij                                                                                                |
| Mandaten in afwachting van ondertekening door de andere partij                                                                                                |
| Mandaten in afwachting van ondertekening door de andere partij<br>U hebt geen mandaten in afwachting van ondertekening.                                       |
| Mandaten in afwachting van ondertekening door de andere partij<br>U hebt geen mandaten in afwachting van ondertekening.<br>Mandaten die wachten op overdracht |
| Mandaten in afwachting van ondertekening door de andere partij<br>U hebt geen mandaten in afwachting van ondertekening.<br>Mandaten die wachten op overdracht |

4. Nu zie je het mandaat, vraag de details op door te klikken op de knop 'Bekijken'

| 1 résultaat.        |                                |              |              |            |           |                |                        |          |
|---------------------|--------------------------------|--------------|--------------|------------|-----------|----------------|------------------------|----------|
| Identificatienummer | Mandaattype                    | Mandaatgever | Mandaatnemer | Begindatum | Einddatum | Gewijzigd door | Mandaat status         |          |
| 123456              | Beheer van gezondheidsgegevens | Naam en RRN  | •Naam en RRN | 07/04/2020 |           | Mandaatgever   | Wacht op ondertekening | Bekijken |

- 5. Klik op 'Ondertekenen'. Het overzichtsscherm wordt opnieuw getoond.
- 6. Klik op 'Ik heb de voorwaarden gelezen en ga ermee akkoord'.
- 7. Klik op 'Ondertekenen'.

| Details                                      | X                                                       |
|----------------------------------------------|---------------------------------------------------------|
| Mandaat: Beheer van gezondheidsgegevens      |                                                         |
| Recentste wijziging: 07/04/2020              |                                                         |
| Mandaatgever                                 | Mandaatnemer                                            |
| Naam patiënt<br>Adres<br>Rijksregisternummer | Naam vertrouwenspersoon<br>Adres<br>Rijksregisternummer |
| 07/04/2020<br>Aangemaakt                     | 07/04/2020<br>Startdatum in de toekomst                 |
| Datum                                        | Gebeurtenis                                             |
| 07/04/2020                                   | Aangemaakt door <mark>naam patiënt</mark>               |
| 07/04/2020                                   | Startdatum in de toekomst                               |
| Ondertekenen Stopzetten Uitbreiden           |                                                         |
| Sluiten                                      |                                                         |

Hiermee is het mandaat geregistreerd en kan de vertrouwenspersoon inloggen op mijnWGK om het verpleegdossier van de patiënt te bekijken.

Je kan meerdere vertrouwenspersoon toegang geven tot je online patiëntendossier door dit proces te herhalen.

Op de volgende pagina's lees je hoe je als patiënt of vertrouwenspersoon een patiëntendossier kan inkijken op mijnWGK.

# Hoe nu mijnWGK als patiënt of vertrouwenspersoon gebruiken?

- 1. Surf naar: <u>www.witgelekruis.be/mijnwgk</u>
- 2. Klik daar in het blokje 'Inloggen' op
  - 'Download de mijnWGK-app'

OF

- 'Meld je aan in het webportaal'
- Klik daarna op de nieuwe pagina of in het eerste scherm van de geïnstalleerde app op 'Aanmelden'. Je wordt nu doorgeschakeld naar de officiële aanmeldpagina van de federale overheid:

| <b>nl</b> fr de en                                |                                                                            |   |  |  |  |
|---------------------------------------------------|----------------------------------------------------------------------------|---|--|--|--|
| CSAM                                              | Aanmelden bij de online overheid                                           |   |  |  |  |
| Kies uw digitale s<br>Digitale sleutel(s) met elD | leutel om aan te melden<br>of digitale identiteit                          |   |  |  |  |
| AANMELDEN                                         | r AANMELDEN via itsme                                                      | 0 |  |  |  |
| Digitale sleutel(s) met <b>bev</b>                | Je itsme-account aanmaken<br>reiligingscode en gebruikersnaam + wachtwoord |   |  |  |  |
| AANMELDEN<br>met beveiligingsco                   | ode via e-mail                                                             | • |  |  |  |

4. Kies met welke methode je je wilt aanmelden. Wanneer dit gelukt is, krijg je (als je succesvol geregistreerd bent als vertrouwenspersoon) een pop-up zoals hieronder:

| Naam aanmelder Nederland Aanmelden voor WGK Portaal Kles uw profiel: Ik wil me aanmelden als:   Burger .   Onder het mandaat van: .   Naam patiënt .   Voor mijn kind: .   Kies een profiel .                            | Naam aanmelder voor WGK Portaal<br>Kies uw profiel:<br>I me aanmelden als:<br>ger * *<br>er het mandaat van:<br>aam patiënt * *<br>mijn kind:<br>s een profiel •<br>Profiel bevestigen<br>Hulp nodig     |                          | <u>(</u>               |
|----------------------------------------------------------------------------------------------------|----------------------------------------------------------------------------------------------------|--------------------------|------------------------|
| Aanmelden voor WGK Portaal<br>Kies uw profiel:<br>Ik wil me aanmelden als:<br>Burger ,<br>Onder het mandaat van:<br>Naam patiënt ,<br>Veor mijn kind:<br>Kies een profiel<br>Profiel bevestigen                          | Aanmelden voor WGK Portaal<br>Kies uw profiel:<br>I me aanmelden als:<br>ger * *<br>er het mandaat van:<br>aam patiënt * *<br>mijn kind:<br>s een profiel voorstigen<br>Profiel bevestigen<br>Hulp nodig | Naam aanmelder           | Nederlands v           |
| Kies uw profiel:<br>Ik wil me aanmelden als:<br>Burger ,<br>Onder het mandaat van:<br>Naam patiënt ,<br>Voor mijn kind:<br>Kies een profiel<br>Profiel bevestigen                                                        | Kies uw profiel: I me aanmelden als: ger * * er het mandaat van: aam patiënt * * mijn kind: s een profiel  Profiel bevestigen Hulp nodig                                                                 | Aanmelden v              | oor <b>WGK Portaal</b> |
| Ik wil me aanmelden als:          Burger       2         Onder het mandaat van:       2         Naam patiënt       2         Voor mijn kind:       2         Kies een profiel       2         Profiel bevestigen       2 | I me aanmelden als:<br>ger × *<br>er het mandaat van:<br>aam patiënt × *<br>mijn kind:<br>s een profiel •<br>Profiel bevestigen<br>Hulp nodig                                                            | Kies                     | s uw profiel:          |
| Burger > Onder het mandaat van: Naam patiënt > Voor mijn kind: Kies een profiel Profiel bevestigen                                                                                                    | ger × * er het mandaat van: aam patiënt × * rmijn kind: seen profiel • Profiel bevestigen Hulp nodig                                                                                                    | lk wil me aanmelden als: |                        |
| Onder het mandaat van:          Naam patiënt       ,         Voor mijn kind:       ,         Kies een profiel       ,         Profiel bevestigen       ,                                                                 | er het mandaat van:<br>aam patiënt * *<br>mijn kind:<br>s een profiel *<br>Profiel bevestigen<br>Hulp nodig                                                                                              | Burger                   | X ¥                    |
| Naam patiënt ,<br>Voor mijn kind:<br>Kies een profiel<br>Profiel bevestigen                                                                                                    | aam patiënt × •<br>mijn kind:<br>s een profiel •<br>Profiel bevestigen<br>Hulp nodig                                                                                                    | Onder het mandaat van:   |                        |
| Voor mijn kind:<br>Kies een profiel<br><b>Profiel bevestigen</b>                                                                                                    | mijn kind:<br>s een profiel •<br>Profiel bevestigen<br>Hulp nodig ③                                                                                                    | Naam patiënt             | x v                    |
| Kies een profiel Profiel bevestigen                                                                                                    | s een profiel                                                                                                    | Voor mijn kind:          |                        |
| Profiel bevestigen                                                                                                    | Profiel bevestigen Hulp nodig                                                                                                    | Kies een profiel         | ¥                      |
| Profiel bevestigen                                                                                                    | Profiel bevestigen<br>Hulp nodig                                                                                                    |                          |                        |
|                                                                                                    | Hulp nodig 💿                                                                                                    | Profi                    | el bevestigen          |
|                                                                                                    | Hulp nodig 3                                                                                                    |                          |                        |
| > Hulp nodig                                                                                                    |                                                                                                    | > Hulp nodig             | 0                      |

Daarin zie je links bovenaan je eigen naam (naam aanmelder)

5. Je meldt je aan als 'Burger' en kiest de naam van de patiënt in de rubriek '**Onder het mandaat van**'. Indien dit blokje niet aanwezig is, bestaat het mandaat niet en kan je je niet aanmelden als vertrouwenspersoon.